## Purchasing courses via the website on behalf of a new customer at an event.

IAM Inform 2<sup>nd</sup> October 2019

1. Navigate to the website and ensure that the device is not logged into the website (Shows as 'Log in' and not 'Log out')

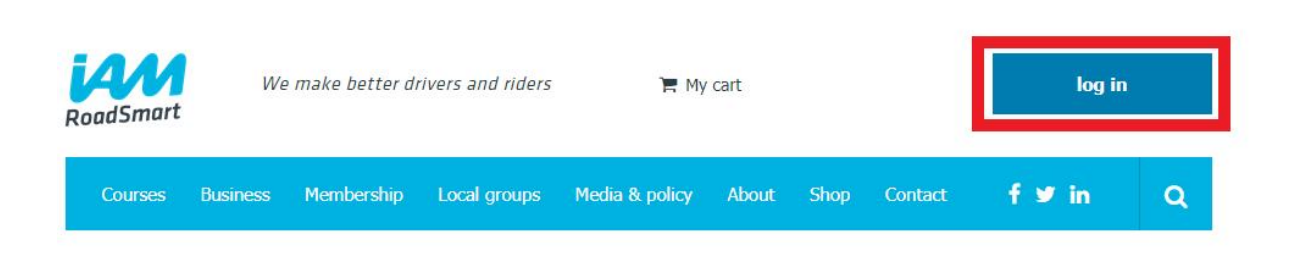

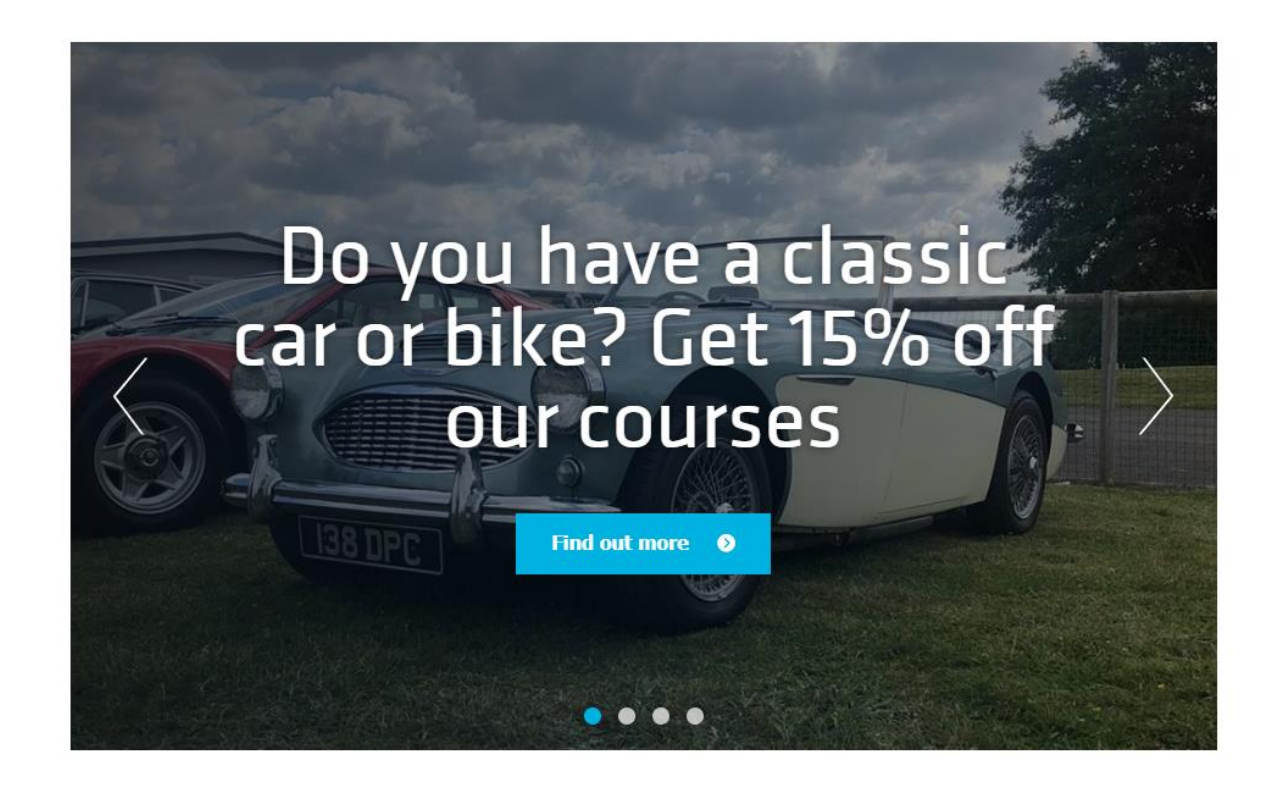

2. Navigate to the courses section and click onto 'View course' on the course that is being purchased.

3. Once into the course info area Click on 'Buy Course'

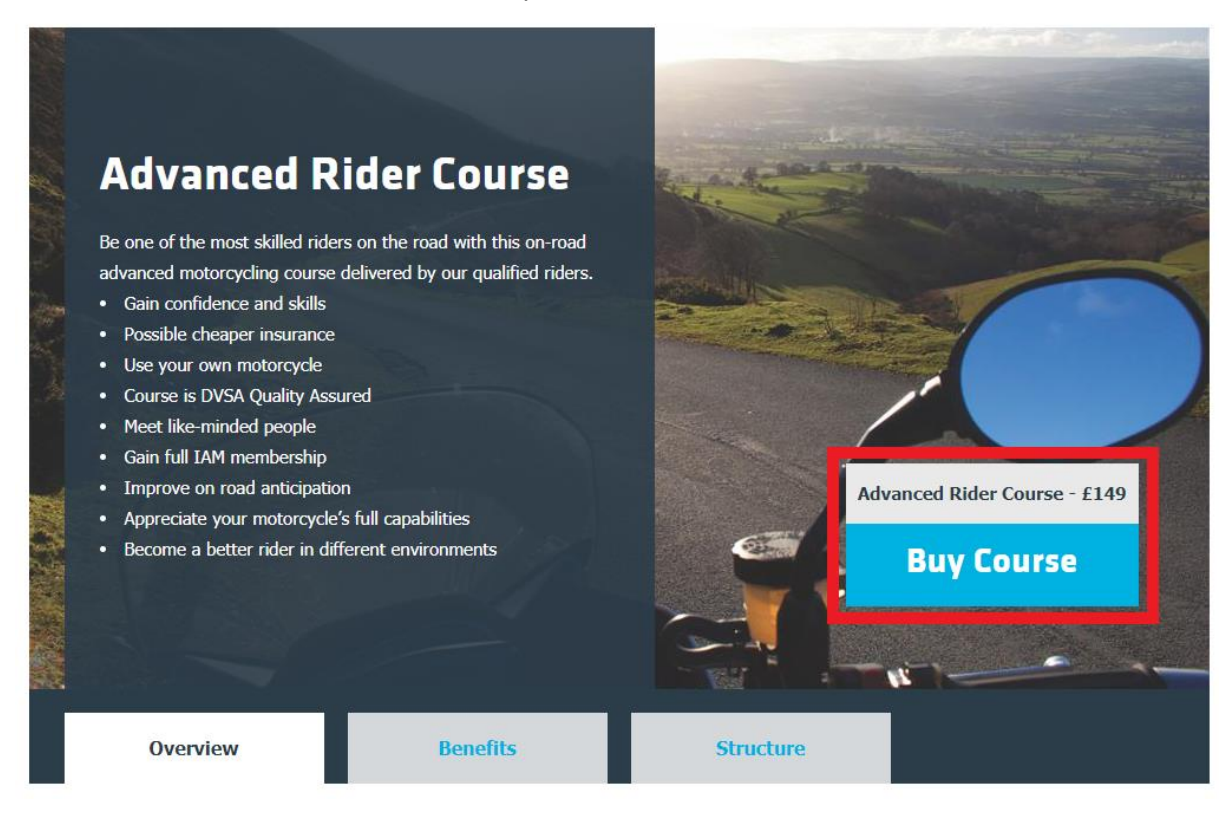

4. Enter details into the pop-up box & click Submit.

| RoadSmart                                     | We make better drivers and riders                                  |                                 |                     | 🏲 My cart          |             |           | log in         |                     |     |
|-----------------------------------------------|--------------------------------------------------------------------|---------------------------------|---------------------|--------------------|-------------|-----------|----------------|---------------------|-----|
| Courses                                       | Business Membership Local groups Media & policy About Shop Contact |                                 |                     |                    |             |           |                |                     | ۹   |
| Your                                          | pref                                                               | erence                          | s                   |                    |             |           |                |                     | х   |
| Do you have a address.                        | a preferred                                                        | IAM local group,                | town/city or pos    | tcode area for you | r course? I | f not, we | will arrange o | one close to your h | ome |
| Welwyn Ga                                     | rden City                                                          |                                 |                     | ×11 1.4            |             |           |                |                     |     |
| 16/03/1956                                    | know your d                                                        | late of birth to h              | elp us allocate a : | suitable coach for | you.        |           |                |                     |     |
| Submit                                        | •                                                                  |                                 |                     |                    |             |           |                |                     |     |
| <ul> <li>Improve</li> <li>Apprecia</li> </ul> | on roau an                                                         | ucipauon<br>torcycle's full car | abilities           |                    |             | 877       | Advanced       | Rider Course - £    | 149 |

5. Once details are submitted, click on view basket and checkout.

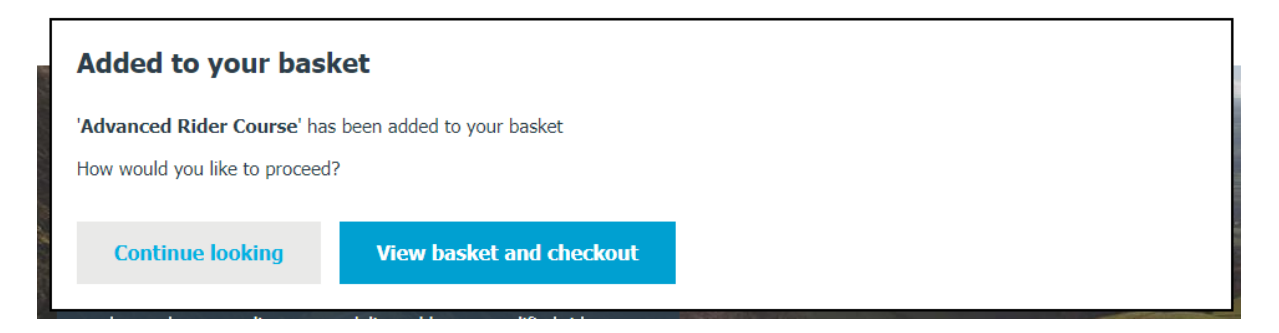

6. Once in the basket view, you can add in a promotional code should the customer wish to. Type the code into the 'Add a promotional code:' box and click the 'Apply Code' button. Once the customer has agreed to pay this amount click 'Continue securely'.

| Υοι                                 | ı have 1 items                                                     | Continue securely        |
|-------------------------------------|--------------------------------------------------------------------|--------------------------|
| Advanced Rider Course               | Course                                                             | Course<br><b>£149.00</b> |
|                                     |                                                                    | X Remove                 |
| Add a promotional code:             |                                                                    |                          |
| Apply Code                          | Cart Total (excluding VA                                           | Г): £149.00<br>.T: £0.00 |
|                                     | Discou                                                             | nt: £0.00                |
|                                     | Shippir                                                            | ng: £0.00                |
|                                     | Tot                                                                | al: £149.00              |
| Shipping to UK, Rej<br>⊡Please allo | public of Ireland and International<br>w 7 - 14 days for delivery. |                          |
|                                     | V                                                                  |                          |
|                                     |                                                                    |                          |
|                                     | VISA<br>VISA                                                       |                          |

**Continue securely** 

7. At the 'Sign in' stage ensure that the 'No (you can create an account later)' option is ticked and enter in the customers email address. Click 'Continue Securely'.

| Checkout |                                                                                                    |  |  |  |  |  |
|----------|----------------------------------------------------------------------------------------------------|--|--|--|--|--|
|          | Sign in                                                                                                |  |  |  |  |  |
|          | Email address or membership id                                                                         |  |  |  |  |  |
|          | ©hotmail.co.uk                                                                                         |  |  |  |  |  |
|          | Yes my password is                                                                                     |  |  |  |  |  |
|          | Continue securely                                                                                      |  |  |  |  |  |
|          | iamroadsmart.com is secure and your personal details are protected<br>Continue shopping   View courses |  |  |  |  |  |

8. Create the billing address with the customers details & Click 'Add this address'

## Create a Billing address

|                                                                | First name                            | Last name |
|----------------------------------------------------------------|---------------------------------------|-----------|
| P •                                                            | Amy                                   | Curry     |
| Telepho                                                        | ne                                    |           |
| 0208996                                                        | 9700                                  |           |
| Country                                                        |                                       |           |
| United K                                                       | ingdom 🔹                              |           |
| United K                                                       |                                       |           |
| Street                                                         |                                       |           |
| I A M Ro                                                       | adsmart                               |           |
|                                                                |                                       |           |
| Address                                                        | Line 2                                |           |
| Address<br>Building                                            | 1                                     |           |
| Address<br>Building                                            | 1                                     |           |
| Address<br>Building<br>Town or                                 | 1<br>city                             |           |
| Address<br>Building<br>Town or<br>WELWY                        | 1 city GARDEN CITY                    |           |
| Address<br>Building<br>Town or<br>WELWYN<br>Postcod            | 1 city N GARDEN CITY e                |           |
| Address Building Town or WELWYP Postcod AL7 3BT                | I I I I I I I I I I I I I I I I I I I |           |
| Address<br>Building<br>Town or<br>WELWYP<br>Postcod<br>AL7 3BT | I I I I I I I I I I I I I I I I I I I |           |

9. Confirm the billing address and Continue to delivery

| Ch | ~  | leo. |    |  |
|----|----|------|----|--|
| uп | eu | ĸυ   | uι |  |

| Amy Curry                         |
|-----------------------------------|
| I A M Roadsmart                   |
| Building 1<br>WEI WYN GARDEN CITY |
| AL7 3BT                           |
| GB                                |
| Edit this address                 |
| Enter new billing address         |
| Continue to delivery              |
|                                   |

10. Confirm shipping address (You can add a new address in by unticking the 'use same address for billing and shipping). Once address is confirmed click 'Continue to payment'.

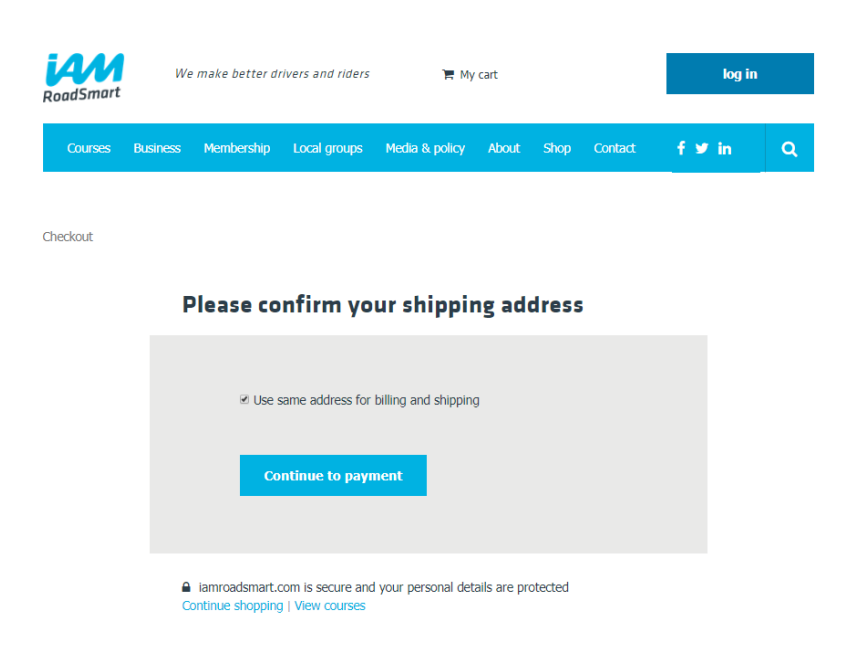

## Please confirm your billing address

11. Enter card details in the Sagepay portal & click on 'Confirm Card details'

| •                                   | 0                          | 0                                   |
|-------------------------------------|----------------------------|-------------------------------------|
| The Institute of Advanced Motorists | How do you want to pay?    |                                     |
| Order description: IAM RoadSmart    | VISA Visa                  | >                                   |
| 149.00 GBP                          | VISA Visa Debit            | >                                   |
|                                     | VISA Visa Electron         | >                                   |
|                                     | MasterCard MasterCard      | >                                   |
|                                     | MaserCard Debit MasterCard | >                                   |
|                                     | K Cancel                   |                                     |
|                                     |                            | Your payment is secured by Sage pay |

12. Review order and confirm payment.

| Transaction details                                            |   |                    |
|----------------------------------------------------------------|---|--------------------|
| Description:<br>IAM RoadSmart                                  |   |                    |
| Transaction Reference:<br>2a462432-152e-4230-a287-16080e1faf66 |   |                    |
| <b>Amount:</b><br>149.00 GBP                                   |   |                    |
| Your Shopping Basket                                           |   | +                  |
| Payment Details                                                |   | +                  |
| Billing Address                                                | + | Shipping Address + |
|                                                                |   |                    |

13. Once payment has processed you will be redirected to the below, confirming the course has been purchased.

| <b>IAM</b><br>RoadSmart | We       | We make better drivers and riders                                                                                                    |              | 🕞 My           |       | Dashboard | log out |        |   |
|-------------------------|----------|----------------------------------------------------------------------------------------------------|--------------|----------------|-------|-----------|---------|--------|---|
| Courses                 | Business | Membership                                                                                                    | Local groups | Media & policy | About | Shop      | Contact | f ≇ in | ٩ |
| Checkout                | F        | ayment                                                                                                    | confirme     | ed             |       |           |         |        |   |
|                         |          | Th                                                                                                    | ank yo       | u Amy          |       |           |         |        |   |
|                         |          | Your purchase has been successful<br>Thank you for your order you will receive a confirmation email<br>shortly. In the event that you need to speak to us about your order<br>then please call our Customer Care team on 0300 303 1134 or email<br>support@iam.org.uk |              |                |       |           |         |        |   |
|                         |          | Expl                                                                                                    | ore more     | Products       |       | Home      |         |        |   |

IMPORTANT: The customer will automatically be logged into the website once a purchase has been made. ENSURE THAT THE CUSTOMER IS LOGGED OUT BEFORE PROCESSING ANOTHER PAYMENT FOR A DIFFERENT CUSTOMER.

Once logged out successfully the website will redirect to a page with the below message:

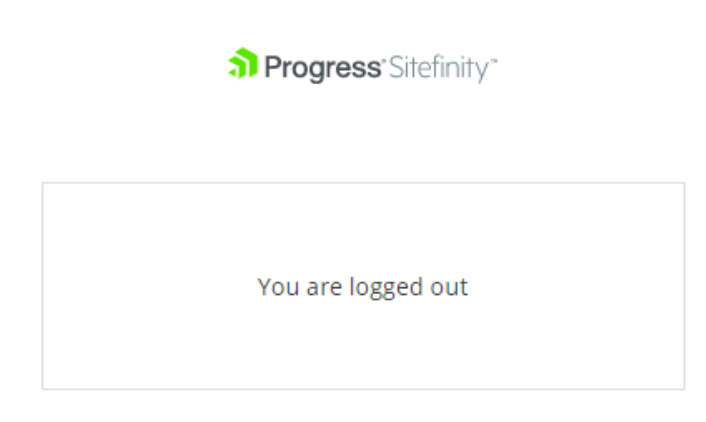